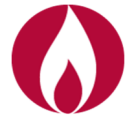

## **MANUALE CONTATORE**

## **Contatore integrato G10/G16/G25 Domusnext (Metersit)**

Ecco un estratto del manuale uso e manutenzione del contatore per aiutarti a consultare i dati più importanti.

Il contatore elettronico è dotato di display a cristalli liquidi normalmente spento per ragioni di risparmio energetico. Per effettuare la lettura premere **una volta il tasto** <u>arancione</u>.

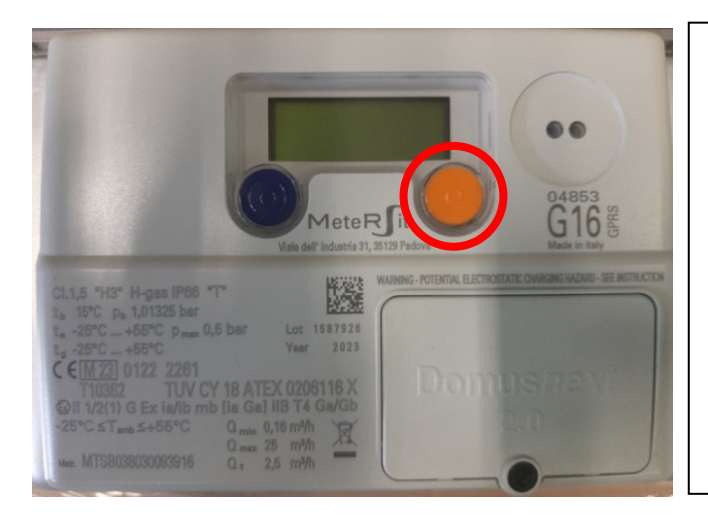

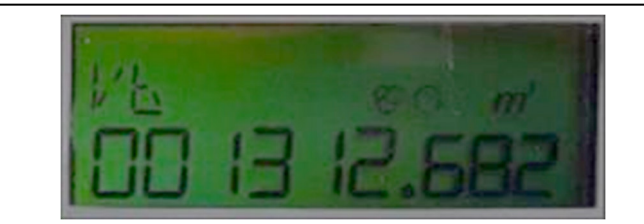

La lettura del contatore è rilevabile sul display, simbolo **Vb** (**Volume di base**), premendo una volta il tasto arancione posto sul contatore (nell'esempio sopra riportato la lettura di **1312 mc**). Le cifre da considerare per rilevare la lettura sono quelle poste a sinistra del punto poiché quelle a destra sono i decimali.

Dopo circa 20 secondi il display, si spegne autonomamente. Per riaccendere il display e visualizzare il **Vb (Volume di base)** occorre preme nuovamente **una volta il tasto** <u>arancione.</u>

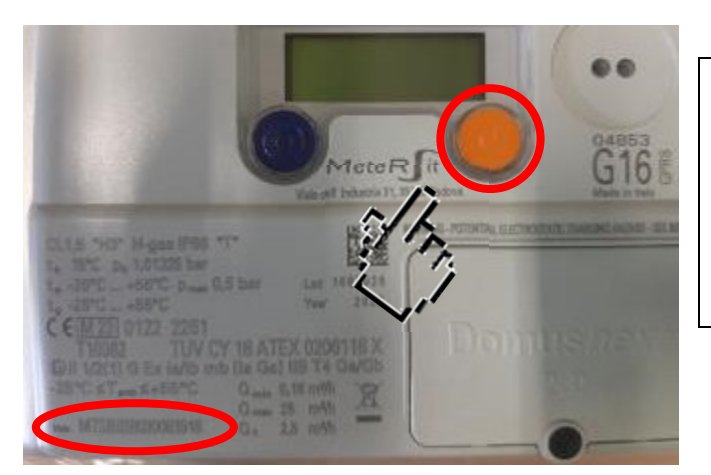

La matricola (seriale) del contatore è rilevabile direttamente sul contatore in basso a sinistra (vedi foto a fianco).

## Attenzione:

Ulteriori pressioni sul tasto **arancione**, prima dello spegnimento automatico del display, abiliteranno la visualizzazione di ulteriori parametri interni al contatore non rilevanti dal punto di vista dei consumi.

La sequenza dei dati visualizzabili sul display, riportata nella Tabella di seguito riportata, è fissa e non interrompibile. In qualsiasi punto della sequenza sarà sufficiente attendere lo spegnimento del display (qualche secondo) per ricominciare dall'inizio la visualizzazione dei dati, ossia dal **Vb (Volume di base).** 

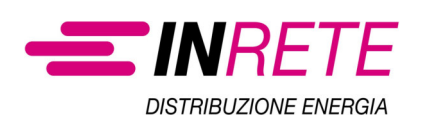

Osservando la sequenza nella Tabella sotto riportata, i dati da rilevare che interessano il cliente/letturista sono quelli presenti alla **prima** pressione (Vb = lettura del contatore) e alla **quarta** pressione ID (PdR) del tasto <u>arancione.</u>

## SEQUENZA PARAMETRI VISUALIZZATI

Ogni pressione del tasto **<u>arancione</u>** permetterà la visualizzazione sul display delle seguenti informazioni. In qualsiasi punto ci si trova è sufficiente attendere lo spegnimento per ricominciare la visualizzazione dei dati dall'inizio:

| Dato            | Descrizione                                                                                        |
|-----------------|----------------------------------------------------------------------------------------------------|
| <mark>Vb</mark> | Totalizzatore volumi sarebbe il punto 3.6.1 Rilevazione Letture                                    |
| D               | Data                                                                                               |
| Η               | Ora                                                                                                |
| ID              | PDR (punto di riconsegna) sarebbe il punto 3.6.3 Rilevazione PdR                                   |
| TA              | Totalizzatore dei volumi in allarme                                                                |
| SD              | Stato del dispositivo 0 NORMALE, $0_3$ IN COMUNICAZIONE, $2_2$ PORTA OTTICA ATTIVA                 |
| Fx              | Fascia tariffaria attiva                                                                           |
| PT              | Identificativo del piano tariffario                                                                |
| T1              | Totalizzatore dei volumi in fascia 1                                                               |
| T2              | Totalizzatore dei volumi in fascia 2                                                               |
| Т3              | Totalizzatore dei volumi in fascia 3                                                               |
| Qv              | Portata Massima Convenzionale                                                                      |
| DF              | Data fine periodo tariffario                                                                       |
| Hf              | Ora di fine del periodo tariffario                                                                 |
| PRE PT          | PRE PT Identificativo del piano tariff. alla fine del periodo prec                                 |
| PRE Vb          | PRE Vb Totalizzatore (al termine del periodo tariff. prec.)                                        |
| PRE TA          | PRE TA Totalizzatore volumi in allarme (periodo tariff. prec.)                                     |
| PRE T1          | Totalizzatore in fascia F1 (periodo tariff. prec.)                                                 |
| PRE T2          | Totalizzatore in fascia F2 (periodo tariff. prec.)                                                 |
| PRE T3          | Totalizzatore in fascia F3 (periodo tariff. prec.)                                                 |
| PRE Qv          | Portata Convenzionale Massima (periodo tariff. prec)                                               |
| SW1             | Identificativo del software metrologico                                                            |
| SW2             | SW2                                                                                                |
| SV              | Stato della valvola di intercettazione (ValvolaAperta/Valvola Chiusa/Abilitata alla<br>Riapertura) |

Il misuratore è equipaggiato con una batteria Li-On a lunga durata, interrogazioni frequenti, se non necessarie, potrebbero causarne il precoce deterioramento.